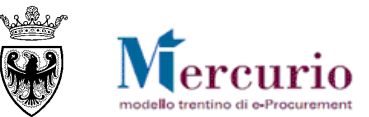

# **RINNOVO DELLE DICHIARAZIONI DEL FORNITORE**

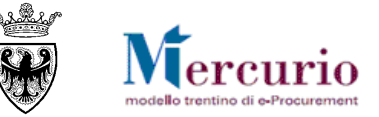

### 1 - RINNOVO DELLE DICHIARAZIONI DI ACQUISTO

Il rinnovo delle dichiarazioni da parte del fornitore va effettuato utilizzando l'apposito modulo disponibile sul sito dell'APAC.

Il modulo è personalizzato con la categoria merceologica, pertanto va inviato un rinnovo per ogni bando per cui l'abilitazione è stata concessa.

Il modulo va compilato a video, firmato digitalmente e inviato tramite PEC all'indirizzo <u>serv.casf@pec.provincia.tn.it</u>.

Quindici giorni prima della scadenza delle dichiarazioni l'APAC invia una comunicazione PEC con le indicazioni per il rinnovo.

Se le dichiarazioni non vengono rinnovate entro la data di scadenza l'abilitazione viene **sospesa** d'ufficio senza ulteriori comunicazioni. Decorsi 90 giorni dalla sospensione senza che il fornitore abbia adempiuto all'obbligo di rinnovo, l'abilitazione viene **revocata** senza ulteriori comunicazioni.

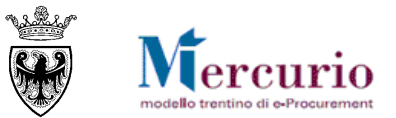

## 2 - PREDISPOSIZIONE E INVIO DEL DOCUMENTO DI RINNOVO

- 1. Entrare nel sito dell'APAC, all'indirizzo http://www.appalti.provincia.tn.it/;
- 2. Selezionare la voce "Mercato Elettronico" dal menu sulla sinistra dello schermo;

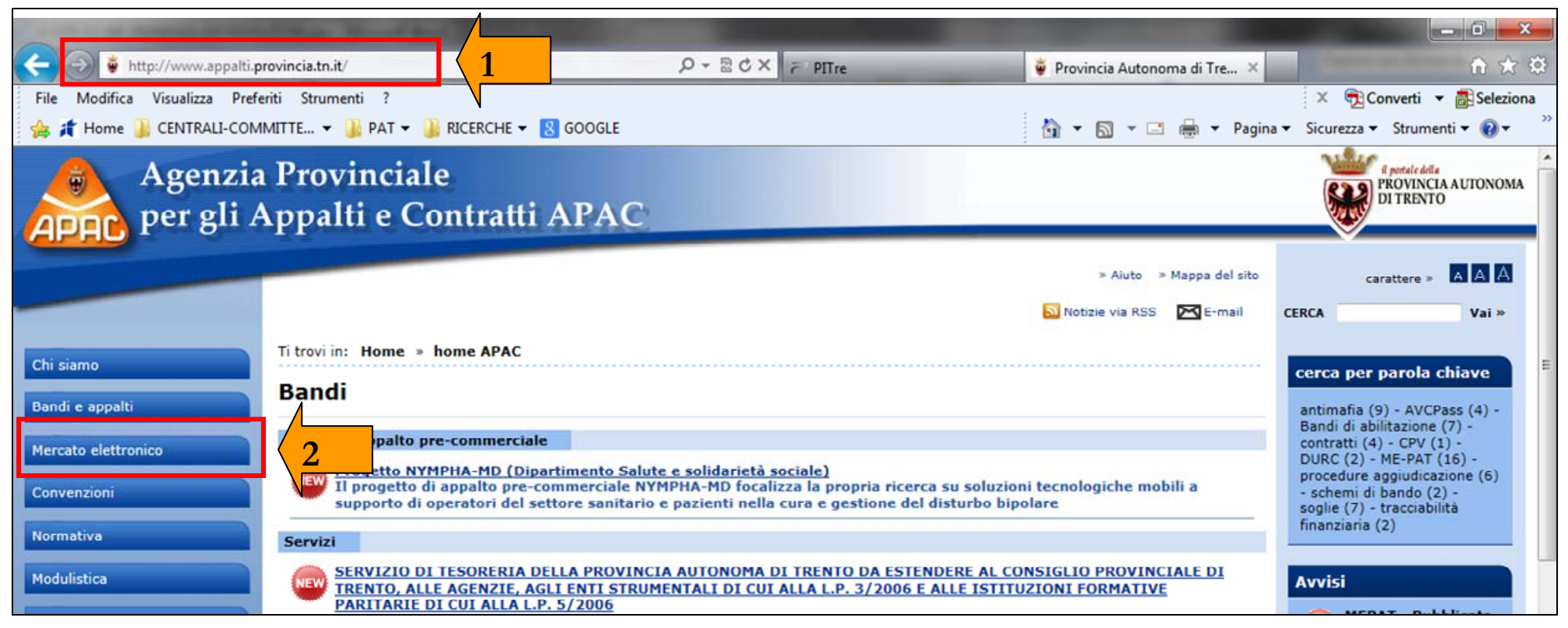

3. Nella finestra che si apre, selezionare il link "Bandi di abilitazione", quindi, nella finestra che si apre, selezionare il bando per il quale si intendono rinnovare le dichiarazioni. In questo caso, a titolo esemplificativo, viene selezionato il "Bando - categoria merceologica Apparecchiature informatiche"

#### RINNOVO DELLE DICHIARAZIONI DEL FORNITORE

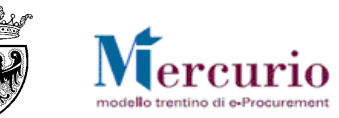

| and the second distance in the second |                                                                                                    |                                                                                                    |
|---------------------------------------|----------------------------------------------------------------------------------------------------|----------------------------------------------------------------------------------------------------|
| A http://www.appalti.r                | rovincia to it/mercato elettronico/ Q - D C X = DTre                                                                                                    | Provincia Autonoma di Tra                                                                                                    |
| File Modifica Visualizza Pref         | eriti Strumenti ?                                                                                                    | X Converti V Seleziona                                                                                                    |
| 👍 🦸 Home 길 CENTRALI-CON               | IMITTE 🔻 길 PAT 🔻 길 RICERCHE 👻 🙁 GOOGLE                                                                                                    | 🏠 🔻 🖾 👻 🚍 🛻 👻 Pagina 👻 Sicurezza 👻 Strumenti 🕶 🔞 👻                                                                                                    |
| Agenzia<br>APAC per gli A             | a Provinciale<br>Appalti e Contratti APAC                                                                                                    | R portale della<br>FROVINCIA AUTONOMA<br>DI TRENTO                                                                                                    |
|                                       |                                                                                                    | » Aiuto » Mappa del sito carattere » A A A                                                                                                    |
|                                       |                                                                                                    | Notizie via RSS De E-mail CERCA Vai 2                                                                                                    |
|                                       | Titani in Hama a hama ADAC - Marata alattania                                                                                                    |                                                                                                    |
| Chi siamo                             | I trovi in: Home > nome APAC > Mercato elettronico                                                                                                    |                                                                                                    |
| Bandi e appalti                       | Mercato elettronico                                                                                                    |                                                                                                    |
| Mercato elettronico                   | Il Mercato Elettronico della Provincia autonoma di Trento (ME-PAT) è il nuovo punto di incontro in<br>Comuni, Comunità di Valle, enti appartenenti al "Sistema pubblico" provinciale) e le imprese fo | n rete fra le Pubbliche Amministrazioni della Provincia Autonoma di Trento (PAT,<br>rnitrici abilitate a proporre i propri articoli nella "vetrina virtuale"                                                                                                    |
| Informazioni                          |                                                                                                    |                                                                                                    |
| Bandi di abilitazione                 | Mercato elettronico                                                                                                    |                                                                                                    |
|                                       | Informazioni                                                                                                    |                                                                                                    |
| Convenzioni                           | Bandi di abilitazione Ja                                                                                                    |                                                                                                    |
| Normativa                             |                                                                                                    |                                                                                                    |
| per gli A                             | Appalti e Contratti APAC                                                                                                    | Contraction of the second second se |
| APHO                                  |                                                                                                    | ~                                                                                                    |
|                                       |                                                                                                    | » Aiuto » Mappa del sito carattere » A. A. A.                                                                                                    |
|                                       |                                                                                                    | 💫 Notizie via RSS 🔀 E-mail CERCA Vai »                                                                                                    |
| Chi siamo                             | Ti trovi in: Home > home APAC > Mercato elettronico > Bandi di abilitazione                                                                                                    | =                                                                                                    |
|                                       | Bandi di abilitazione                                                                                                    |                                                                                                    |
| Bandi e appalti                       | Bandi per l'abilitazione di operatori economici al Mercato elettronico della prov                                                                                                    | incia Autonoma di Trento (ME-PAT)                                                                                                    |
| Mercato elettronico                   |                                                                                                    |                                                                                                    |
| Informazioni                          | Bandi di abilitazione                                                                                                    |                                                                                                    |
| Bandi di abilitazione                 | NEW Termine per la presentazione delle domande di abilitazione: ore 12.00 del g                                                                                                    | 0 2016                                                                                                    |
| Convenzioni                           | BANDO - CATEGORIA MERCEOLOGICA APPARECCHIATURE INFORMATICHE<br>Termine per la presentazione delle domande di abilitazione: ore 12.00 del pidrno                                                       | <b>5b</b>                                                                                                    |
| Normativa                             | BANDO - CATEGORIA MERCEOLOGICA ARREDI E COMPLEMENTI DI ARREDO<br>Termine per la presentazione delle domande di abilitazione: ore 12.00 del giorno 31 l                                                | uglio 2015                                                                                                    |
| Modulistica                           | BANDO - CATEGORIA MERCEOLOGICA VESTIARIO, EQUIPAGGIAMENTO TECNICO E DE                                                                                                    | PI<br>andio 2015                                                                                                    |
| Strumenti                             | BANDO - CATEGORIA MERCEOLOGICA CARTA, CANCELLERIA E MATERIALE PER UFFIC                                                                                                    | <u>IO</u>                                                                                                    |

#### RINNOVO DELLE DICHIARAZIONI DEL FORNITORE

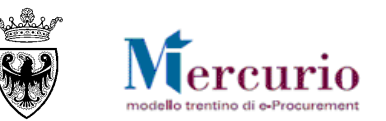

4. Scaricare il "Modulo rinnovo dichiarazioni";

| a series of the second second                           | of these diversities in the second second se |                                                      |  |  |
|---------------------------------------------------------|----------------------------------------------------------------------------------------------------|------------------------------------------------------|--|--|
| 🗲 🕘 🍯 http://www.appalti.j                              | provincia.tn.it/mercato_elettronico/ME_bandi/pagina8.html                                                                                                    | 🏺 Provincia Autonoma di Tre 🗙 🏠 🏠 🔅                  |  |  |
| File Modifica Visualizza Pref                           | eriti Strumenti ?                                                                                                    | 🗴 📆 Converti 🔻 🔂 Seleziona                           |  |  |
| 👍 🦸 Home 🍶 CENTRALI-CON                                 | IMITTE 👻 🕌 PAT 👻 🏭 RICERCHE 🛩 🚷 GOOGLE                                                                                                    | 🏠 👻 🗟 👻 🚍 🖶 🍷 Pagina 👻 Sicurezza 👻 Strumenti 👻 🚱 👻 ≫ |  |  |
| Agenzia Provinciale<br>per gli Appalti e Contratti APAC |                                                                                                    |                                                      |  |  |
|                                                         |                                                                                                    | » Aiuto » Mappa del sito carattere » A A A           |  |  |
|                                                         |                                                                                                    | Notizie via RSS 🕅 E-mail CERCA Vai »                 |  |  |
| Chi siamo                                               | Ti trovi in: Home > home APAC > Mercato elettronico > Bandi di abilitazione                                                                                                    | F.                                                   |  |  |
| Bandi e appalti                                         | BANDO - CATEGORIA MERCEOLOGICA APPARECCHIATURE INFORMATICHE                                                                                                    |                                                      |  |  |
| Mercato elettronico                                     | Termine per la presentazione delle domande di abilitazione: ore 12.00 del giorno 5 ottobre 2015                                                                                                    |                                                      |  |  |
| Informazioni<br>Bandi di abilitazione                   | » Link alla guida operativa di abilitazione fornitore                                                                                                    |                                                      |  |  |
| Convenzioni                                             | Bando di abilitazione - apparecchiature informatiche (77kb - PDF)                                                                                                    |                                                      |  |  |
| Normativa                                               | Capitolato tecnico (581kb - PDF)                                                                                                    |                                                      |  |  |
| -                                                       | Condizioni generali di contratto (226kb - PDF)                                                                                                    |                                                      |  |  |
| Modulistica                                             | Patto di integrità (150kb - PDF)                                                                                                    |                                                      |  |  |
| Strumenti                                               | Criteri e modalità di utilizzo del ME-PAT (96kb - PDF)                                                                                                    |                                                      |  |  |
| Mercurio                                                | Determina di approvazione del bando (26kb - PDF)<br>Modulo rinnovo dichiarazioni (da utilizzare per il rinnovo semestrale delle dichiarazioni                                                                                                    | (42kb - PDF)                                         |  |  |

Il modulo deve essere **compilato** a video dal legale rappresentante dell'impresa, **firmato digitalmente** dallo stesso e **inviato tramite PEC** all'indirizzo <u>serv.casf@pec.provincia.tn.it</u>.